# Comment réinitialiser la réplication de base de données Cisco Emergency Responder

## Contenu

Introduction Conditions préalables Conditions requises Components Used Procédure de réinitialisation de la réplication de base de données CER Étapes récapitulatives Étapes détaillées Dans l'interface de ligne de commande du serveur principal, supprimez les entrées de la table cerremote À partir des services de redémarrage CLI des serveurs principal et secondaire À partir de la réplication de réinitialisation CLI du serveur principal À partir de la réplication de réinitialisation CLI du serveur secondaire, redémarrez le serveur Vérifier la réplication une fois que le secondaire est en service complet Répéter le processus si nécessaire

## Introduction

Ce document décrit comment réinitialiser la réplication de base de données de Cisco Emergency Responder (CER).

## Conditions préalables

### **Conditions requises**

Aucune spécification déterminée n'est requise pour ce document.

### **Components Used**

Ce document n'est pas limité à des versions de matériel et de logiciel spécifiques; cependant, la version utilisée pour créer ce document est la version 10 de l'URCE.

The information in this document was created from the devices in a specific lab environment. All of the devices used in this document started with a cleared (default) configuration. If your network is live, make sure that you understand the potential impact of any command.

## Procédure de réinitialisation de la réplication de base de données CER

### Étapes récapitulatives

Étape 1. Détectez les entrées de la table de base de données distante à l'aide de l'interface de ligne de commande (CLI) du noeud principal CER.

Étape 2. Redémarrez les services sur les noeuds principal et secondaire.

Étape 3. Réinitialiser la réplication à partir de l'interface de ligne de commande du noeud principal CER.

Étape 4. Redémarrez le noeud secondaire.

Étape 5. Vérifier la réplication

Étape 6. Répéter le processus si nécessaire

### Étapes détaillées

Dans l'interface de ligne de commande du serveur principal, supprimez les entrées de la table cerremote

Utilisez la commande **run sql delete from cerremote** pour supprimer les entrées de la table cerremote database, puis confirmez qu'il n'y a aucune entrée dans la table cerremote à l'aide de la commande **run sql select name from cerremote**.

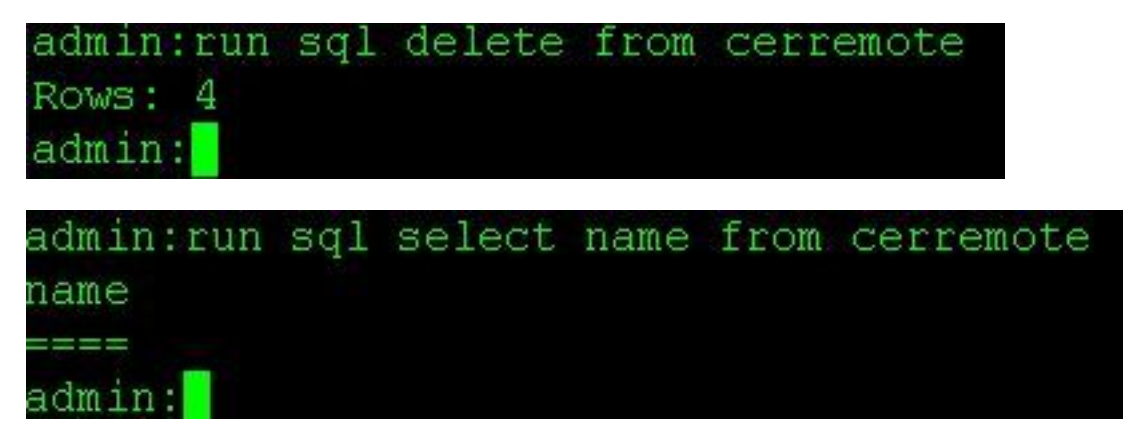

#### Àpartir des services de redémarrage CLI des serveurs principal et secondaire

Utilisez les commandes ci-dessous pour redémarrer les services sur les noeuds principal et secondaire :

- utils service restart Cisco Emergency Responder
- utils service restart Cisco Tomcat
- utils service restart A Cisco DB Replicator
- utils service restart Cisco IDS ou utils service stop Cisco IDS et utils service start Cisco IDS

admin:utils service restart Cisco Emergency Responder Don't press Ctrl-c while the service is getting RESTARTED.If Service has not Restarted Prope rly, execute the same Command Again Service Manager is running Cisco Emergency Responder[STOPPING] Cisco Emergency Responder [STOPPING] Cisco Emergency Responder[STOPPING] Cisco Emergency Responder[STOPPING] Cisco Emergency Responder[STOPPING] Cisco Emergency Responder[STOPPING] Commanded Out of Service Cisco Emergency Responder [NOTRUNNING] Service Manager is running Cisco Emergency Responder[STARTING] Cisco Emergency Responder [STARTING] Cisco Emergency Responder[STARTED] admin:

admin:utils service restart Cisco Tomcat Don't press Ctrl-c while the service is getting RESTARTED.If Service has not Re started Properly, execute the same Command Again Service Manager is running Cisco Tomcat[STOPPING] Cisco Tomcat[STOPPING] Commanded Out of Service Cisco Tomcat[NOTRUNNING] Service Manager is running Cisco Tomcat[STARTING] Cisco Tomcat[STARTING] Cisco Tomcat[STARTED] admin:]

admin:utils service restart A Cisco DB Replicator Don't press Ctrl-c while the service is getting RESTARTED.If Service has not Restarted Prope rly, execute the same Command Again Service Manager is running Commanded Out of Service A Cisco DB Replicator[NOTRUNNING] Service Manager is running A Cisco DB Replicator[STARTED] admin:

```
admin:utils service stop Cisco IDS
Service Manager is running
Cisco IDS[STOPPING]
Cisco IDS[STOPPING]
Commanded Out of Service
Cisco IDS[NOTRUNNING]
admin:utils service start Cisco IDS
Service Manager is running
Cisco IDS[STARTING]
Cisco IDS[STARTING]
Cisco IDS[STARTED]
admin:[]
```

Àpartir de la réplication de réinitialisation CLI du serveur principal

Àpartir de l'interface de ligne de commande du noeud principal, utilisez la commande **utils dbreplication reset all** pour réinitialiser la réplication dans le cluster.

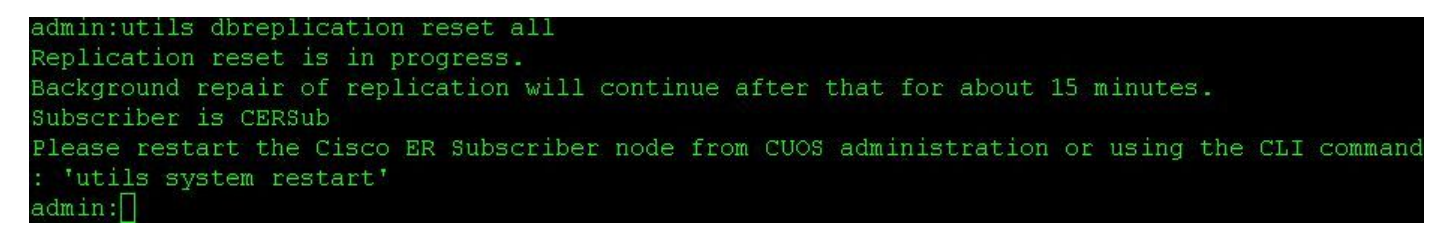

#### Àpartir de l'interface de ligne de commande du serveur secondaire, redémarrez le serveur

Une fois la réinitialisation terminée sur le noeud principal, une invite de redémarrage du noeud secondaire s'affiche. À ce stade, redémarrez le secondaire à partir de l'interface de ligne de commande à l'aide de la commande **utils system restart**.

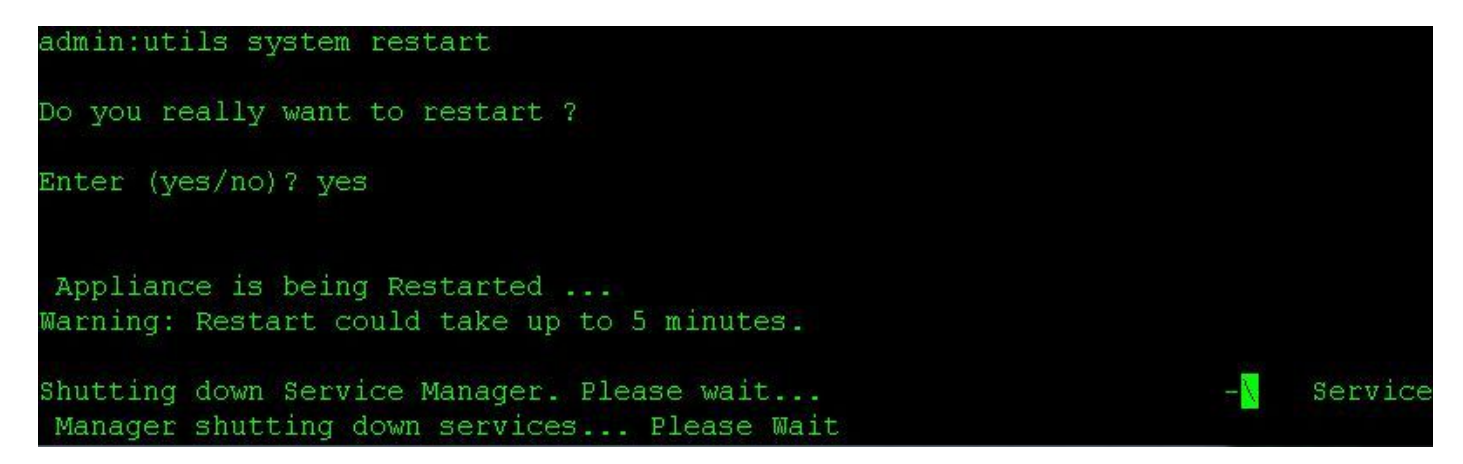

#### Vérifier la réplication une fois que le secondaire est en service complet

Une fois le serveur secondaire en service complet, vérifiez la réplication de base de données à partir de l'interface de ligne de commande du serveur principal à l'aide de la commande **utils dbreplication status**.

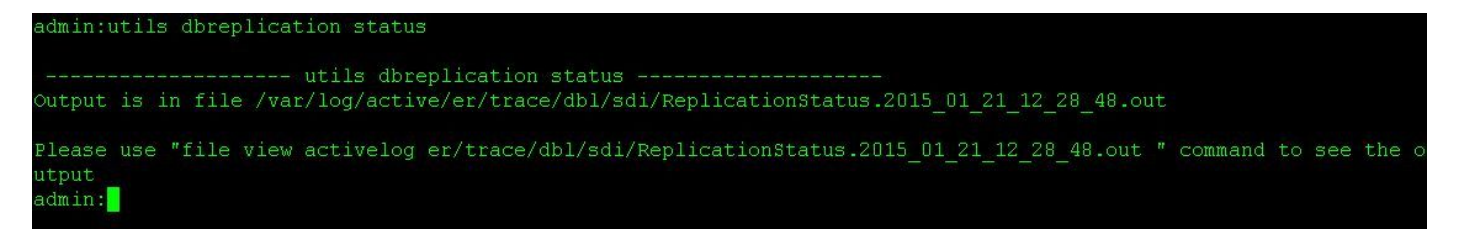

La sortie de la commande status contient une commande **d'affichage de fichier**. Utilisez la commande **d'affichage des fichiers** pour confirmer qu'il n'y a aucun problème.

```
fichier view activelog er/trace/dbl/sdi/ReplicationStatus.YYYY_MM_DD_HH_MM_SS.out
```

La réplication peut être considérée comme ne configurant pas correctement si les résultats suivants sont vus plutôt que **Connectés** comme indiqué ci-dessus.

| SERVER                   | ID STATE   | STATUS           | QUEUE   | CONNECTION | CHANGED |
|--------------------------|------------|------------------|---------|------------|---------|
| g_cer10_cer10_0_2_1000(  | )_11 2 Act | tive Loca        | l       | 0          |         |
| g_cersub_cer10_0_2_100(  | )0_11 3 Ac | tive <b>Con</b>  | necting | 165527     |         |
| SERVER                   | ID STATE   | STATUS           | QUEUE   | CONNECTION | CHANGED |
| g_cer10_cer10_0_2_10000  | )_11 2 Act | tive Local       | l       | 0          |         |
| g_cersub_cer10_0_2_10000 | )0_11 3 Ac | ctive <b>Dis</b> | connect | 0          |         |

#### Répéter le processus si nécessaire

Si la réplication échoue toujours, vous devrez peut-être répéter cette procédure jusqu'à deux fois de plus. Si la réplication échoue après avoir effectué cette procédure 3 fois, supprimez et réinstallez l'abonné.